→ 名古屋大学附属图书馆检索指南 3.论文检索 (一般)

# 3-1-B 查找日本国内期刊杂志论文 NDL SEARCH (雑誌記事索引)

国立国会图书馆サーチ (NDL SEARCH) 提供国立国会图书馆所藏资料及其利用可能的电子资源的相关申请和检索服务。搜索文章的标题或作者等关键词,或者通过文章索引定位文章的出处查找日本国内的刊物及论文。国立国会图书馆サーチ (https://ndlsearch.ndl.go.jp/) 处于一般公开状态,不论是否在名大校园内都可随时访问。

<关于期刊索引收录的期刊>

杂志索引收录数万的杂志和期刊,以国立国会图书馆所藏的国内刊物日文杂志为中心,包含了学术杂志, 大学纪要和专门杂志。同时,每周收录来自人文·社会/科学·技术/医学·药学/艺术等多个领域的数千 件最新的文章数据。

详情请在收录志一览(<u>https://www.ndl.go.jp/jp/data/sakuin/sakuin index.html</u>) 中确认。

#### <访问方法>

- 1. 打开 附属图书馆主页 (https://www.nul.nagoya-u.ac.jp/)
- 2. 在「データベース」一栏中 ⇒在「分野別リスト」中选择「総合分野」并单击
- 3. 在「国内」列表中点击「国立国会図書館サーチ (NDL SEARCH)」

### <检索方法:从「雑誌記事」开始查找>

请在检索画面点开「絞り込み条件」

| Α                                                                                          | 検索キーワードを入力                                                                                                    | Q                                                                           |
|--------------------------------------------------------------------------------------------|----------------------------------------------------------------------------------------------------|-----------------------------------------------------------------------------|
|                                                                                            | 図書館 🔨 🔽 国立国会図書館 🔽 全国の図書館 🥣                                                                                                    | インターネットで閲覧できるものに絞る                                                          |
| タイトル                                                                                       | ~ 著者・編者                                                                                                    | へ 出版者                                                                       |
|                                                                                            |                                                                                                    | 出版社名など                                                                      |
|                                                                                            |                                                                                                    | ∧ 請求記号                                                                      |
| 出版年(西暦)                                                                                    | ^ ISBN / ISSN                                                                                                    | and the a                                                                   |
| 出版年(西暦)                                                                                    | <ul> <li>▲ ISBN / ISSN</li> <li>YYY</li> <li>年</li> <li>978-4-XXXX-XXX-X</li> <li>ゴ新聞</li> <li>型 和古書・漢籍</li> <li>✓ 博士論文</li> <li>✓ 地図</li> <li>✓ 楽譜</li> <li>✓ w</li> <li>ά・テクニカルリボート類</li> <li>✓ 文書・図像類</li> <li>すべて解除</li> </ul>                                                                       | 国立国会図書館請求記号<br>ebサイト ☑ 電子書籍・電子雑誌 ☑ 電子資料 ☑ 映像資料<br>雑誌記事等                     |
| 出版年(西暦)<br>YYYY 年 ~<br>資料種別 ⑦<br>✓ 図書 ✓ 雑誌<br>✓ 録音資料 ✓ 規規<br>資料形態 ⑦<br>✓ デジタル ✓ 紙          | <ul> <li>▲ ISBN / ISSN</li> <li></li></ul>                                                                                                    | 国立国会図書館請求記号<br>ebサイト ☑ 電子書籍・電子雑誌 ☑ 電子資料 ☑ 映像資料<br>雑誌記事等                     |
| 出版年(西暦)<br>YYYY 年 ~<br>資料種別 ⑦<br>✓ 図書 ✓ 雑誌<br>✓ 録音資料 ✓ 規<br>資料形態 ⑦<br>✓ デジタル ✓ 紙<br>① 項目追加 | <ul> <li>▲ ISBN / ISSN</li> <li>YYY</li> <li>年</li> <li>978-4-XXXX-XXX-X</li> <li>ダ 新聞</li> <li>ジ 和古書・漢籍</li> <li>ブ 博士論文</li> <li>ジ 地図</li> <li>※ 譜</li> <li>✓ w</li> <li>&amp; ・テクニカルリボート類</li> <li>ダ 文書・図像類</li> <li>す べて解除</li> <li>ダ マイクロ</li> <li>ジ 記録メディア</li> <li>す べて解除</li> <li>Q 検索</li> </ul> | 国立国会図書館請求記号<br>ebサイト ☑ 電子書籍・電子雑誌 ☑ 電子資料 ☑ 映像資料<br>雑誌記事等<br>条件をクリア ◇ 絞り込み条件を |

- A. 可在搜索栏输入关键词(如标题、作者、出版社、目录等)进行搜索。
- B. 可选择资料的类别。
- C. 可按需要设置搜索条件(收藏机构、收藏地、数据库、在线阅览、DOI等)

## < 雑誌記事检索 详细表示画面 >

| 大学組織と教育組<br>職 (大学組織と教<br>育組織) | 大学組織と教育組織<br>(大学組織と教育組織)<br>国立国会国連絡調査経営 Z7-213<br>国立国会国連絡調整 027083518 |                                                           |                                             | 図書館で読む<br>② 国立国会図書題:所蔵あり<br>東京 () 四百<br>米型 () 利用する<br>米型 () 利用する                                                                                                    |
|-------------------------------|-----------------------------------------------------------------------|-----------------------------------------------------------|---------------------------------------------|----------------------------------------------------------------------------------------------------|
| 微料細胞)<br>記事<br>放料形態<br>同<br>紙 | 著者<br>全子 元久<br>河数誌名<br>IDE:現代の高等教育<br>(578):2016.2 · 3                | 出版者<br>画<br>東京: IDE大学協会<br>相覧ページ<br>同<br>p.4-11<br>在<br>索 | ≝<br>□<br>2015<br>ずべて見る<br>OPAC和Ci<br>时、推荐預 | <b>m</b> all (1/1/30) <b>m</b> all (1/1/30) <b>m</b> al |
|                               | <b>自の所蔵</b><br>の図書能の所蔵状況を表示しま<br>飯香せることが可能かなど、滑<br>すべての資料形象・          | キチン・ 正規模型・データペ<br>(料の利用方法は、ご自身が<br>データベースの株蔵状況を確認で)       | ニスの一覧 ><br>用されるお近くの図書館/<br>さます。             | へご相談ください<br>地域の図書館を設定する ><br>この本の所蔵を確<br>成 >                                                                                                    |
| 国立国会図書                        | 書館の所蔵                                                                 |                                                           | 显示                                          | 国立国会图书馆的藏书                                                                                                    |

## <论文的入手>

| 校内有该论文           | 通过名古屋大学 OPAC ( <u>https://opac.nul.nagoya-u.ac.jp/</u> ) 搜索相应杂志<br>· 在相应的图书馆室内阅览 · 复印<br>→ 检索指南 2-1-C 「 <u>查找名古屋大学所藏的图书</u> 」 |
|------------------|----------------------------------------------------------------------------------------------------|
| 校外有该论文           | CiNii Research搜索结果显示其他图书馆(大学、或公共图书馆)有相应杂志<br>・申请文献复印<br>・直接前往临近的图书馆。<br>→检索指南 2-3 (日文)「 <u>在全国的大学及其他图书馆查找图书和杂志</u> 」          |
| 若只有国立国会图<br>书馆才有 | ・利用 <u>遠隔複写サービス(日文)</u> (需事先用户注册)<br>・可以直接前往国立国会图书馆                                                                           |

注意: 即使图书馆保管相应杂志, 并不意味着收录了全部卷号。 无论是校内还是校外, 都需确认杂志名称, 以及藏书信息中的【所蔵巻号】, 【所蔵年月日】等信息。